## 🔎 Mac os电脑使用iNode进行ssl VPN认证的使用方法

iNode **张轩玮** 2020-04-07 发表

| 组网及说明                                                                                                    |                         |                                                 |                        |
|----------------------------------------------------------------------------------------------------|-------------------------|-------------------------------------------------|------------------------|
| <br>无                                                                                                    |                         |                                                 |                        |
| 配置步骤                                                                                                    |                         |                                                 |                        |
| 一、获取iNode管理中心安装包<br>可登录H3C官网(www.h3c.com)进入如下路径下载,『                                                                | 账户可用yx80                | 00 密码 01230                                     | )123                   |
|                                                                                                    | ② 国家 / 地区 然; 咨询与服务 产品支持 | 迎 xys1491   修改信息   退出<br><del>非与服务</del> 如何购买 新 | 授索 Q<br>华三大学 合作伙伴 关于我们 |
| 百贝、广品文持与服务、义相与状件、状件下载、旨进状TF、HWUE合广场、HWUE                                                                           | PC各户端)                  |                                                 | INOde Pら(Pら合デジ病)       |
| iNode PC 7.3 (E0548)                                                                                               | 版本软件及说明                 | 书                                               |                        |
| <b>软件名称:</b> INode PC 7.3 (E0548) 版本软件及说明书<br>发布日期: 2020/2/5 10:48:05                                              |                         |                                                 |                        |
| ▲ 下段:                                                                                                    |                         |                                                 |                        |
| <ul> <li>Node PC 7.3 (E0548) 派休说明书,pdf 盦(693.45 KB)</li> <li>&gt; H3C_Node_PC_7.3_E0548.zp 盦(369.08 MB)</li> </ul> |                         |                                                 |                        |
| 二、安装inode管理中心                                                                                                    |                         |                                                 |                        |
| 1、 点击浏览器右上角可以查看下载项                                                                                                 |                         |                                                 |                        |
|                                                                                                    | Ê Ō                     |                                                 |                        |
| m&RequestTicket=UwBhAG0Ac 下载项                                                                                      |                         | 清除                                              |                        |
| 491   修改信息   退出 [ iNode 337 MB ①]                                                                                  |                         |                                                 |                        |
| ✤ 如何购买 新华兰 <del>八子 日田八田 八月四</del>                                                                                  | LIIJ                    |                                                 |                        |
| 2、 依次展开inode—MacOS就可以看到管理中心安装                                                                                      | 麦包了,双击                  | 压缩包进行解                                          | 压                      |
|                                                                                                    |                         | 搜索                                              |                        |
| 个人收藏 名称 大                                                                                                    | 1 1                     | 中类                                              | 添加日期 ~                 |
| ■ 最近使用 ▼ ■ iNode                                                                                                   | ¢                       | C件夹                                             | 今天下午10:19              |
| A 应用程序 MacOS                                                                                                    | x<br>29.1 MB g          | C件头<br>Izin 压缩归档                                | 今天下午10:19<br>今天下午10:19 |
| □□ 桌面 ► ■ manual                                                                                                   | <del>د</del> x          | 2件夹                                             | 今天下午10:19              |
| ▶ 🖿 Windows                                                                                                    |                         | <b>Z件夹</b>                                      | 今天 下午10:19             |
|                                                                                                    | <del>ک</del>            | て件央                                             | 今天 下午10:19             |

3、双击进入iNodeManager文件夹

|                                                                                                    | ■ MacOS<br>■ ■ ◆ ◆ ①        |  |
|----------------------------------------------------------------------------------------------------|-----------------------------|--|
| <ul> <li>↑人收載</li> <li>● 最近使用</li> <li>◆ 应用程序</li> <li>● 桌面</li> <li>● 文稿</li> <li>● 下载</li> <li>iCloud</li> <li>▲ iCloud</li> </ul> | INOdeManager_H<br>3C.tar.gz |  |

4、进入文件夹后点击上方齿轮按钮,选择"将inodeManager拷贝为路径名称"

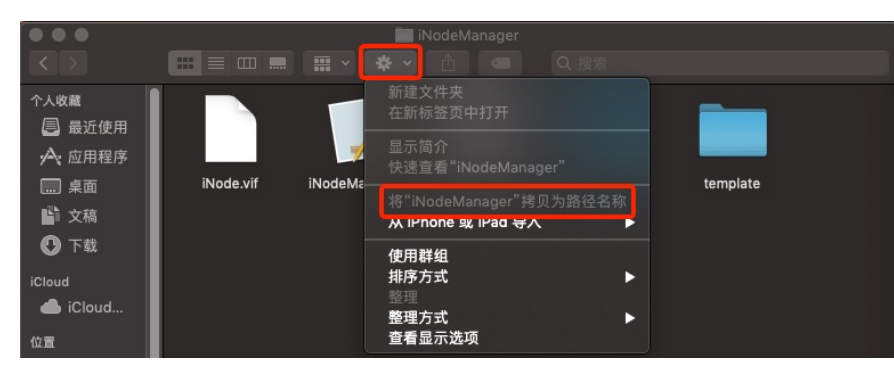

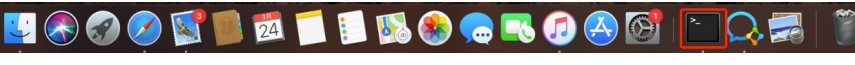

6、输入"open",然后空格右键粘贴刚才拷贝的路径,继续在后方输入"/iNodeManager.App/Contents/ MacOS" 如下图:

fi rudiayu --bash -- 152+24 XueJiayudeMacBook-Pro:- xuejiayu\$ [gen] /Users/xuejiayu/Downloads/iNode/MacOS/iNodeManager] [ fi xudiayu --bash -- 152+24 XueJiayudeMacBook-Pro:- xuejiayu\$ open //Users/xuejiayu/Downloads/iNode/MacOS/iNodeManager.App/Contents/MacOS

7、双击弹出页面中的"iNodeManager"

|                                                                                                    | ■ MacOS              |
|----------------------------------------------------------------------------------------------------|----------------------|
| <ul> <li>↑A 收載</li> <li>● 最近使用</li> <li>◆ 应用程序</li> <li>● 桌面</li> <li>● 文稿</li> <li>● 下载</li> <li>iCloud</li> <li>▲ iCloud</li> </ul> | exec<br>iNodeManager |

8、在新窗口中根据需要选择vpn类型,本次以SSLVPN为例

| 000              | 💦 iNode管理中心     |
|------------------|-----------------|
| 🍕 🍡 🕐            |                 |
| 唐产編定制<br>西・単定制信息 | ・             ・ |
|                  | 高级定制 完成         |

9、 高级定制中可以预先配置vpn的网关地址及端口

| 基本功能项         SSL VANE         界面选项           序号         名称         SSL VPN网关地址         端口                                                                                                    |
|----------------------------------------------------------------------------------------------------|
| 序号 名称 SSL VPN网关地址 端口                                                                                                    |
| 诗之 另如 22F Abu 開口                                                                                                    |
|                                                                                                    |
|                                                                                                    |
|                                                                                                    |
| 添加编辑删除                                                                                                    |
|                                                                                                    |
| 身份认证类型                                                                                                    |
| 🗸 Local 🗸 AD 📝 RADIUS 🗸 LDAP                                                                                                    |
| 默认认证类型: RADIUS ♀                                                                                                    |
| 自心行应推一                                                                                                    |
| 列历仪迎侯式                                                                                                    |
| ☑ 密码认证                                                                                                    |
| ◎ 密码+证书认证                                                                                                    |
| ☑ 业书认业                                                                                                    |
| 默认校验模式: 密码认证 ◇                                                                                                    |
| 使用网关配置的默认认证类型                                                                                                    |
| 异常重连间隔(秒) 5                                                                                                    |
| 异常重连次数 3                                                                                                    |
|                                                                                                    |
| 32 取 短 1 三 % 1 正 4 5 1 5 1 5 1 5 1 5 1 5 1 5 1 5 1 5 1 5                                                                                                    |
| 获取短信验证码的时间间隔(秒) 60                                                                                                    |
| 获取短信验证码的时间间隔(秒) 60<br>取消 确定                                                                                                    |
| 获取短信验证码的时间间隔(秒) 60<br>取消 确定                                                                                                    |
| 秋 取短信验证码的时间间隔(秒) 60     取消 确定     强     强     强     资     取消 确定                                                                                                    |
| 秋取短信验证站的时间间隔(秒) 60     取消 确定     预注 输入地址信息     联注    时时    时时    时前    时前    前面    和加速    日前    前面    世前    时前    时前    前前    前前    前前    前    前前     前                                                                                                    |
| 秋取短信验证妈的时间间隔(秒) 60     取消 确定       取消 确定                                                                                                    |
| 秋取短信验证码的时间间隔(秒)       60         取消       确定          ※ 输入地址信息          默认地址         名称       Demo          5000000000000000000000000000000000000                                                                                                    |
| 秋取短信验证码的时间间隔(秒)     60       取消     确定                                                                                                    |
| 秋取短信验证码的时间间隔(秒)     60       取消     确定                                                                                                    |
| 秋取短信验证码的时间间隔(秒)       60         取消       确定         歐汰地址          名称       Demo         SSL VPN网关IP       129         SSL VPN网关域名          端口       443                                                                                                    |
| 秋取短信验证码的时间间隔(秒)     60       取消     确定                                                                                                    |
| 秋取短信验证码的时间间隔(秒)       60         取消       确定                                                                                                    |
| 秋取短信验证码的时间间隔(秒)       60         取消       确定         ○       23         ○       24         ○       23         ○       55L VPN网关域名         端口       443                                                                                                    |
| 秋取短信验证码的时间间隔(秒) 60         取消 确定         ○ 2 输入地址信息         □ 默认地址         名称       Demo         ○ SSL VPN网关域名         端口       443                                                                                                    |
| 秋取短信验证码的时间间隔(秒) 60         取消 确定         ○ 2 输入地址信息         □ 默认地址         名称 Demo         ○ SSL VPN网关域名         □ 443         取消 确定                                                                                                    |
| 秋取短信验证码的时间间隔(秒) 60         取消 确定         取消 确定         SSL VPN网关IP         SSL VPN网关域名         端口         443                                                                                                    |
| 秋 取短信验证码的时间间隔(秒) 60          取消       确定         取消       确定         默认地址       日本         名称       Demo         SSL VPN网关球名       129         SSL VPN网关球名       129         第二       129         取消       确定         取消       確定                                                                                                    |
| 秋取短信感並延時的时间间隔(秒)       60         取消       确定                                                                                                    |
| 秋取短信验证码的时间间隔(秒)       60         取消       确定         默认地址       日本功能项         取消       确定         通定       129         SSL VPN网关域名       129         SSL VPN网关域名       129         Mac       129         Tagget       129         SSL VPN网关域名       443         工       443         工       443         原定       25         原定       25         原因       120         原目       120         原目                                                                                                    |
| 秋取短信验证码的时间间隔(秒)       60         取消       确定         默认地址          名称       Demo         SSL VPN网关时       .129         SSL VPN网关域名                                                                                                    |
| 秋眼短信验证码的时间间隔(秒) 60         取消 确定         二二 (12) 443                                                                                                    |
| 秋取短信验证码的时间间隔(秒) 60         取消 确定         二 取消 确定         ● ● ● ● ● ● ● ● ● ● ● ● ● ● ● ● ● ● ●                                                                                                    |
| 秋期短信验证時的时间间隔(秒) 60         取消 确定         ○ 2 输入地址信息         ■ 默认地址         名称       Demo         SSL VPN网关时       129         SSL VPN网关域名       第         蹴消 确定          取消 确定          取消 确定          原号 名称       SSL VPN网关地址 端口         1       Demo         添 加 编辑 删除                                                                                                    |
| 秋期短信感证時的时间间隔(秒) 60         取消 确定         ○       ※ 输入地址信息         ■ 默认地址       各称         ●       ●         ●       ※ 输入地址信息         ■       ●         ●       ●         ●       ●         ●       ●         ●       ●         ●       ●         ●       ●         ●       ●         ●       ●         ●       ●         ●       ●         ●       ●         ●       ●         ●       ●         ●       ●         ●       ●         ●       ●         ●       ●         ●       ●         ●       ●         ●       ●         ●       ●         ●       ●         ●       ●         ●       ●         ●       ●         ●       ●         ●       ●         ●       ●         ●       ●         ●       ●         ●       ●                                                                                                    |
| 秋取短信感並延時的时间间隔(秒)       60         取消       确定            歌认地址         名称 <ul> <li>SSL VPN网关域名</li> <li>SSL VPN网关域名</li> <li>第二</li> <li>第二</li> </ul> <li> <li> <li>第二</li> <li>第二</li> <li>第二</li> <li>第二</li> <li>第二</li> <li>第二</li> <li>第二</li> <li>第二</li> <li>第二</li> <li>第二</li> <li>第二</li> <li>第二</li> <li>第二</li></li></li> |
| 秋取短信验证码的时间间隔(秒) 60         取消       确定         ○       ○       ○       ○       ○       ○       ○       ○       ○       ○       ○       ○       ○       ○       ○       ○       ○       ○       ○       ○       ○       ○       ○       ○       ○       ○       ○       ○       ○       ○       ○       ○       ○       ○       ○       ○       ○       ○       ○       ○       ○       ○       ○       ○       ○       ○       ○       ○       ○       ○       ○       ○       ○       ○       ○       ○       ○       ○       ○       ○       ○       ○       ○       ○       ○       ○       ○       ○       ○       ○       ○       ○       ○       ○       ○       ○       ○       ○       ○       ○       ○       ○       ○       ○       ○       ○       ○       ○       ○       ○       ○       ○       ○       ○       ○       ○       ○       ○       ○       ○       ○       ○       ○       ○       ○       ○       ○       ○       ○       ○       ○       ○       ○<                                                                 |
| 秋取短信验证码的时间间隔(秒) 60         取消       确定         ○       ○         ○       ○         ○       ○         ○       ○         ○       ○         ○       ○         ○       ○         ○       ○         ○       ○         ○       ○         ○       ○         ○       ○         ○       ○         ○       ○         ○       ○         ○       ○         ○       ○         ○       ○         ○       ○         ○       ○         ○       ○         ○       ○         ○       ○         ○       ○         ○       ○         ○       ○         ○       ○         ○       ○         ○       ○         ○       ○         ○       ○         ○       ○         ○       ○         ○       ○         ○       ○         ○       ○ <t< td=""></t<>                                                                                                    |
| 秋取短信感並は時的时间间间隔(秒) 60         取消 确定            取认地址         名称             SSL VPN网关域名         端口         443             取消         确定             取消         確定             SSL VPN网关域名             取消         確定             取消         確定             取消         確定             取消         確定             取消         確定             取消         確定             取消         確定             取消         確定             取消         確定             取消         確定             取消             取消             取消             取消             日             日             日             日             振             日             取             取             取             日             日             日             日                                                                                                    |
| 秋取短信感並は時的时间间间隔(秒) 60         取消 确定            取以油 通定             SSL VPN网关域名             SSL VPN网关域名             取消         确定             取消         确定             取消         確定             SSL VPN网关域名             取消         確定             取消         確定             取消         確定             取消         確定             取消         確定             取消         確定             取消         確定             取消         確定             取消         確定                                                                                                    |
| 秋取短信验证码的时间间间隔(秒) 60         取消 确定         ○       2 输入地址信息         ■ 默认地址       2 ● ● ● ● ● ● ● ● ● ● ● ● ● ● ● ● ● ● ●                                                                                                    |
| 秋取短信验证码的时间间间隔(秒) 60         取消 确定         ○       2 输入地址信息         ■ 默认地址       2 ● 2 ● 2 ● 2 ● 2 ● 2 ● 2 ● 2 ● 2 ● 2 ●                                                                                                    |
| 秋取短信感证4400时间间间隔(秒)60         取消       确定                                                                                                    |
| 秋取短信验证码的时间间隔(秒) 60         取消       确定         ○       ○         ○       ○         ○       ○         ○       ○         ○       ○         ○       ○         ○       ○         ○       ○         ○       ○         ○       ○         ○       ○         ○       ○         ○       ○         ○       ○         ○       ○         ○       ○         ○       ○         ○       ○         ○       ○         ○       ○         ○       ○         ○       ○         ○       ○         ○       ○         ○       ○         ○       ○         ○       ○         ○       ○         ○       ○         ○       ○         ○       ○         ○       ○         ○       ○         ○       ○         ○       ○         ○       ○ <t< td=""></t<>                                                                                                    |
| 秋取短信验证码的时间间间隔(秒) 60         取消       确定                                                                                                    |
| 秋取短信验证码的时间间间隔(例) 60         取消 确定         「 新入地址信息         「 默认地址         名称       Demo         SSL VPN网关球名         第二       443         第二       443         第二       443         取消 确定         第二       6.0         「 新久定制       一         東方       1.29         SSL VPN网关球名       第二         第二       443         「 御定       第二         ●       第二         ●       第二         ●       第二         ●       第二         ●       第二         ●       第二         ●       第二         ●       第二         ●       第二         ●       ●         ●       ●         ●       ●         ●       ●         ●       ●         ●       ●         ●       ●         ●       ●         ●       ●         ●       ●         ●       ●         ●       ●         ●       ●         ●<                                                                                                    |
| 秋期短信验证码的时间间隔(秒) 60         取消 确定         第以地址         各称       Demo         SSL VPN网关球名         第二       443         第二       443         第二       443         第二       443         第二       443         第二       443         第二       443         第二       443         第二       443         第二       443         第二       443         第二       443         第二       443         第二       443         第二       第二         第二       443         第二       第二         第二       443         第二       第二         第二       第二         第二       第二         第二       第二         第       期 除         身份认证类型       ア         第       第         第       第         第       第         第       第         第       第         第       第         月       第         月       1         Demo                                                                                                    |
| 秋期短信遊並時的时间间隔(秒)       60         取消       确定         「新输入地址信息          「默认地址       20         名称       Demo         SSL VPN网关IP       .129         SSL VPN网关域名       .129         第二       443         一       7< 高级定制                                                                                                    |
| 秋期短信邀证時的时间间隔(秒)       60         取消       确定         「「新输入地址信息」       「「新输入地址信息」         「「默认地址       名称         SSL VPN网关IP       .129         SSL VPN网关域名       」         第二       443         取消       确定         「「「「「「」」」」」」」       一         「「」」」」       443         「「」」」」       443         「」」」」       443         「」」」」       443         「」」」」       443         「」」」」       443         「」」」」       443         「」」」」       443         「」」」」       443         「」」」」       443         「」」」」       443         「」」」」       443         「」」」」       443         「」」」」       443         「」」」」       443         「」」」」       443         「」」」」       443         「」」」」」       443         「」」」」」       443         「」」」」」       443         「」」」」       443         「」」」」」       443         「」」」」」       443         「」」」」」       443         「」」」」       443                                                                                                    |

<sup>10、</sup> 添加完成后点击完成

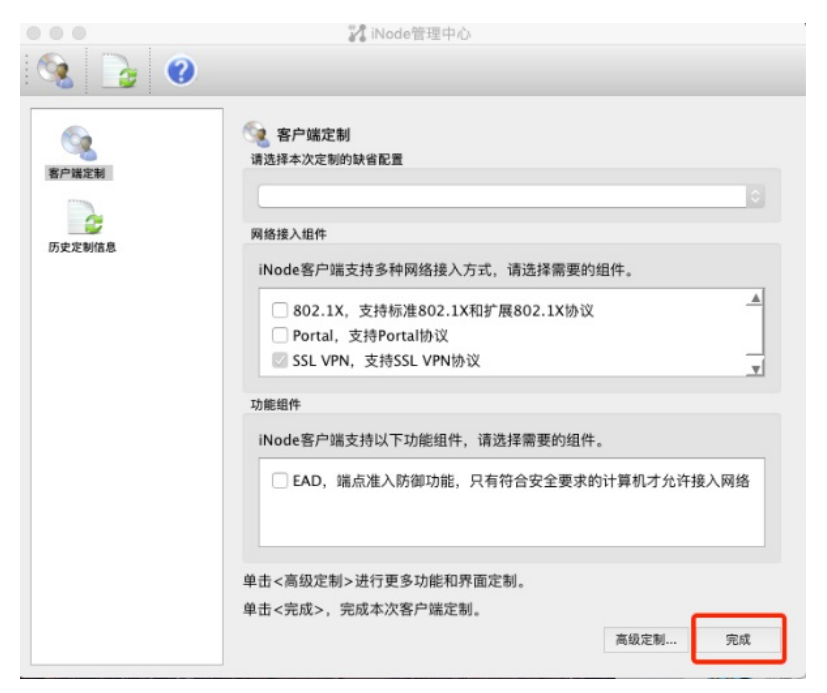

11、 选择生成定制的客户端安装程序,然后点击确定

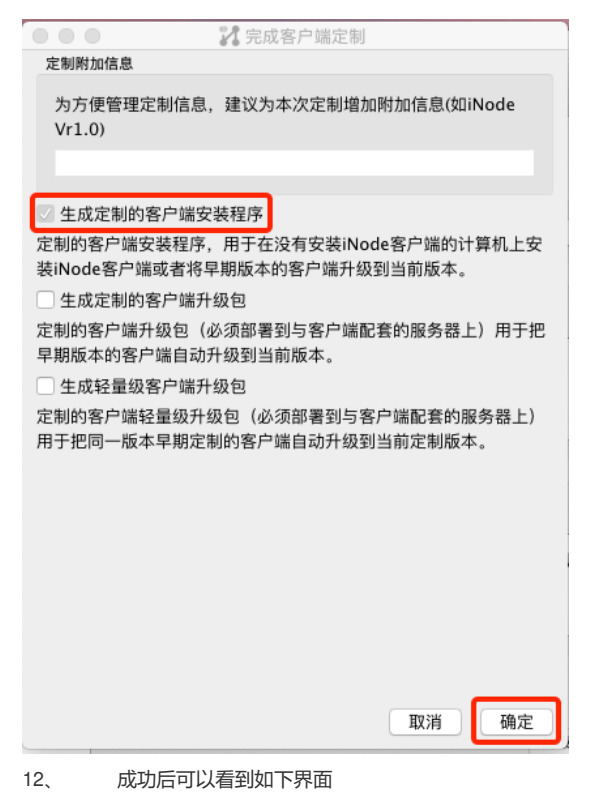

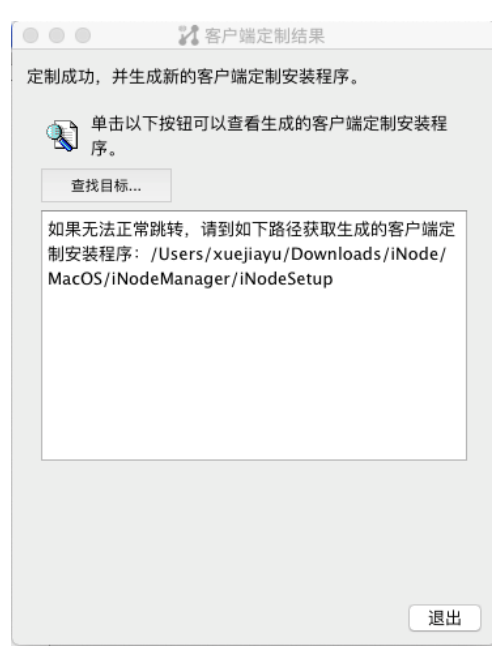

13、 在文件中按如下顺序展开即可看到iNode安装包

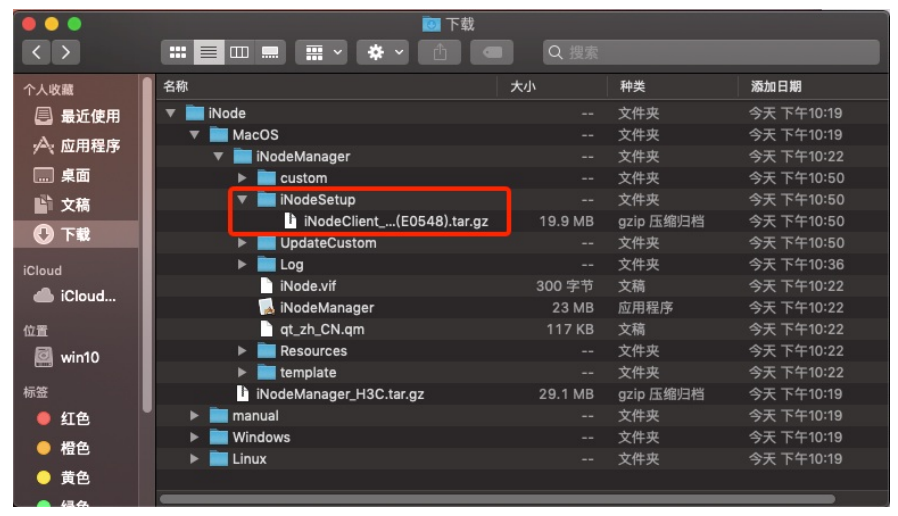

- 三、安装iNode客户端
- 1、双击上面看到的压缩包, 解压后点击iNodeClient

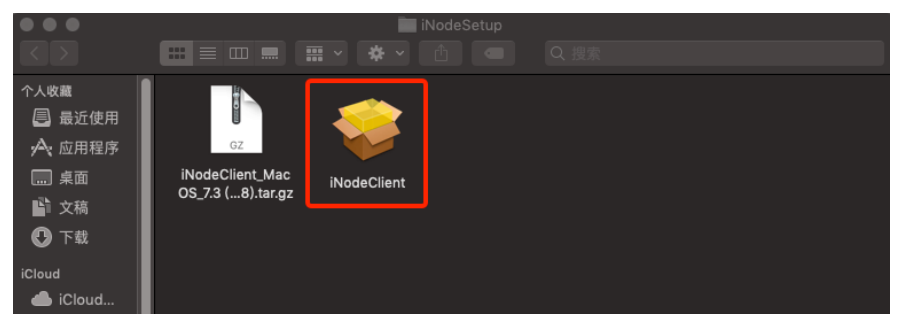

2、进行系统偏好设置

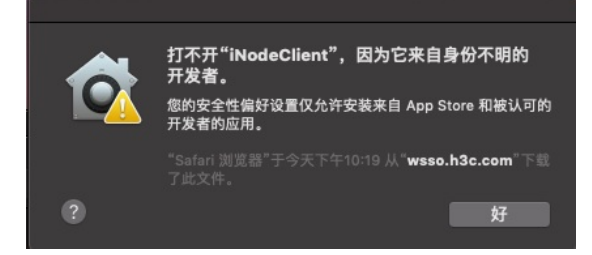

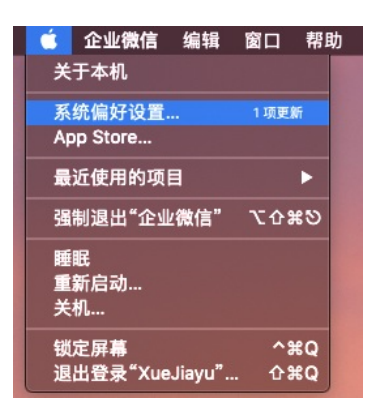

?

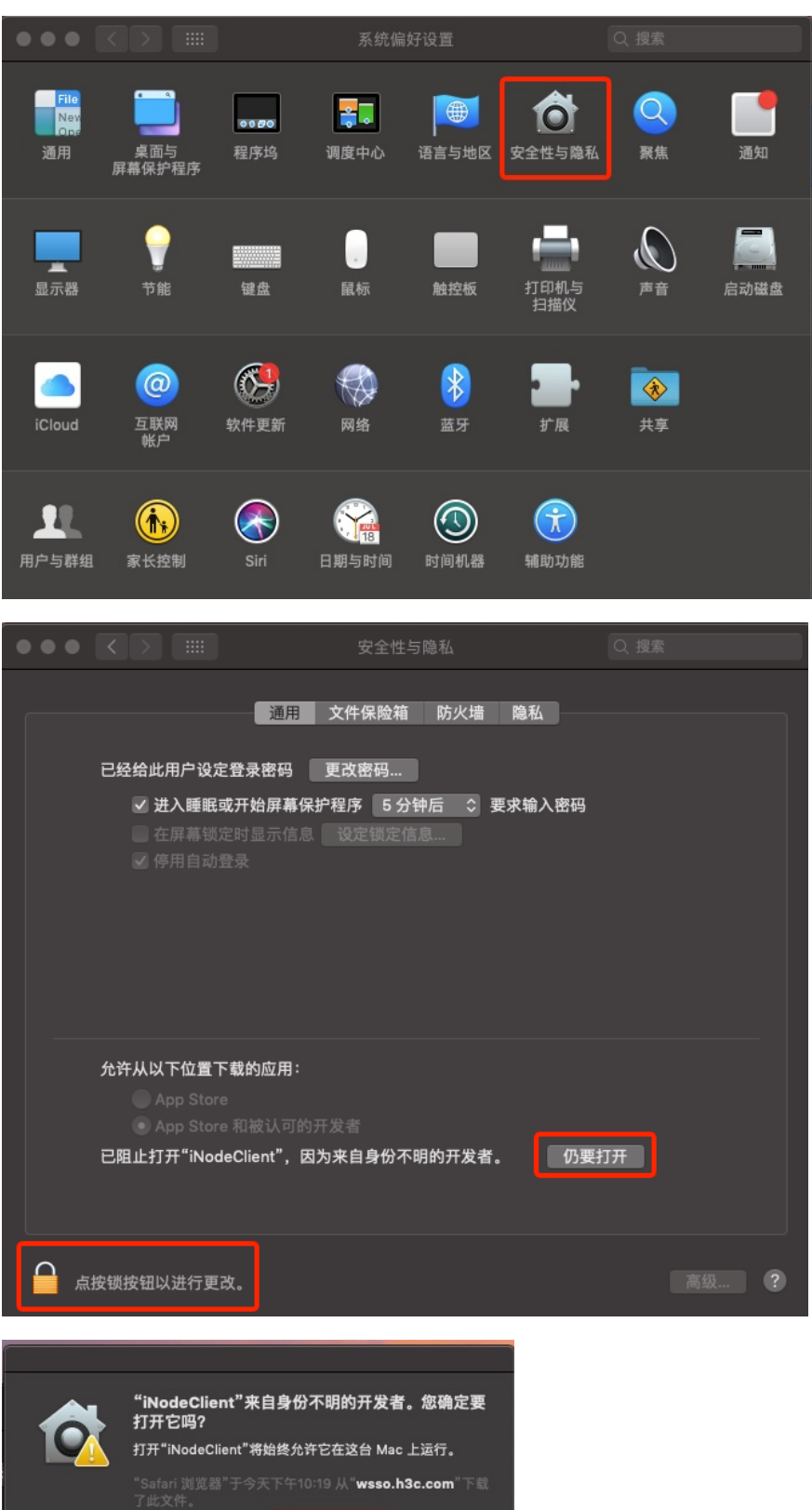

打开

取消

3、完成软件安装

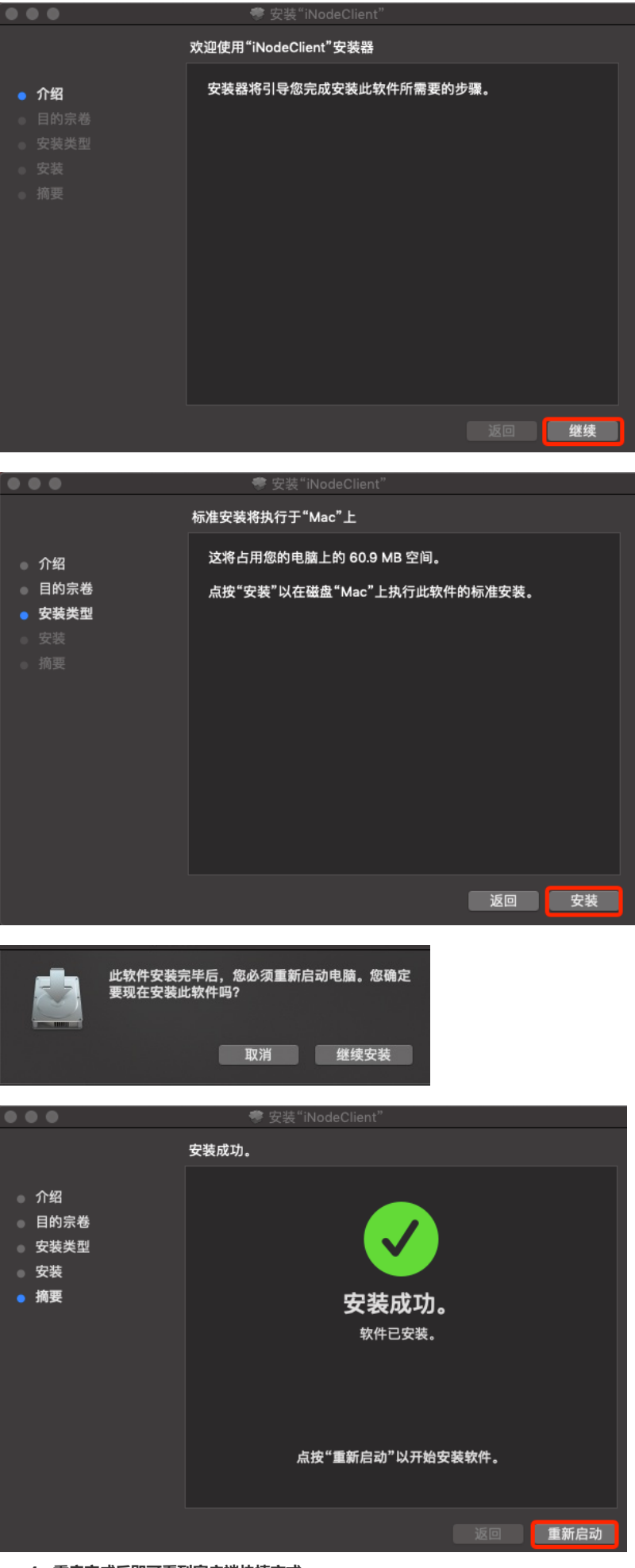

4、重启完成后即可看到客户端快捷方式

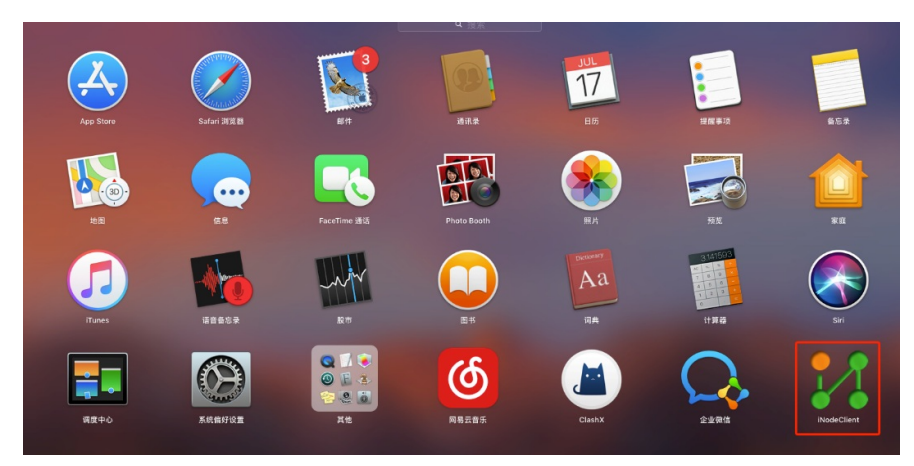

四、使用iNode客户端拨号 添加拨号信息,完成拨号

| iNode智能客户端 |  |
|------------|--|
|            |  |
|            |  |
|            |  |
|            |  |
|            |  |
|            |  |
|            |  |

| 新翅      | 這连接                                            |                                                                    |
|---------|------------------------------------------------|--------------------------------------------------------------------|
| 协议      |                                                |                                                                    |
| 能客户端为   | 多种协议提供统一的                                      | 的平台。                                                               |
| VPN协议   |                                                |                                                                    |
| N是以SSL为 | 基础的VPN技术。                                      |                                                                    |
| €(N)    | 取消(C)                                          |                                                                    |
|         | 新建<br>协议<br>R能客户端为<br>VPN协议<br>N是以SSL为<br>E(N) | 新建连接<br>协议<br>)能客户端为多种协议提供统一(<br>VPN协议<br>N是以SSL为基础的VPN技术。<br>5(N) |

|      | 利T 9年 9年 1安     |  |  |
|------|-----------------|--|--|
| 连接名: | 我的SSL VPN连接     |  |  |
| 网关:  | Demo ~          |  |  |
| 用户名: |                 |  |  |
| 密码:  |                 |  |  |
|      | ✔ 保存用户名和密码      |  |  |
|      |                 |  |  |
| 认证类型 | RADIUS          |  |  |
| 认证模式 | ☆ 密码认证 ~        |  |  |
|      |                 |  |  |
| 上一步  | (B) 完成(F) 取消(C) |  |  |

| iNode智能客户端       |                                                                                                    |
|------------------|----------------------------------------------------------------------------------------------------|
| 記<br>我的SSI VPN连接 | Contraction of the local division of the local division of the loc |
|                  |                                                                                                    |
|                  | ● ● ● 我的SSL VPN连接 属性                                                                                                    |
|                  | 网关: Demo 🗸 🕗                                                                                                    |
|                  | 用户名: 213                                                                                                    |
|                  | 密码: ●●●                                                                                                    |
|                  | 域: ~                                                                                                    |
|                  | ✓ 保存用户名和密码                                                                                                    |
|                  | 连接    取消                                                                                                    |
|                  |                                                                                                    |
|                  |                                                                                                    |
| 上网计时 00:00:00    |                                                                                                    |

配置关键点